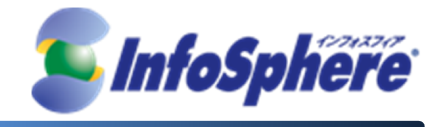

# InfoSphere スタンダードコース モバイル接続 ライトコース 3Gプラン

# USBタイプ(MF121) Windows接続手順書 Ver1.0

2013年5月17日

(C) Copyright 2013 NTTPC Communications Inc. All rights reserved.

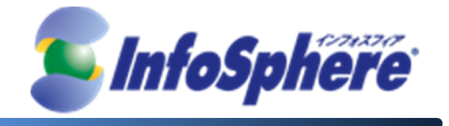

# 目次

| 1. | 接続用ツール インストール手順    |
|----|--------------------|
| 2. | 接続設定手順             |
| 3. | データ通信端末の接続・切断 手順17 |
| 4. | データ通信端末の取り外し手順21   |
| 5. | 接続用ツール アンインストール手順  |

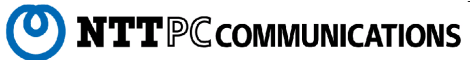

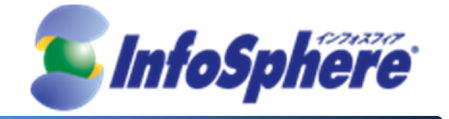

はじめに

本資料はNTTPC コミュニケーションズ(以下、NTTPC)が提供する InfoSphere モバイル接続スタンダード/ラ イトコース 3Gプラン IP1タイプをデータ通信端末 M F121(以下、M F121)でご利用する場合の手順書です。 今後、本手順書は予告なく変更される可能性があります。

## 実施前ご確認事項

- 作業実施はご利用PCの 管理者権限 で行うようにしてください。
- 作業実施前にすべてのプログラムを終了させてください。終了させない場合、作業中のデータが失われる 場合があります。
- ドライバは「MF121」本体に含まれております。個別でのインストールは不要です。
- 接続用ツールは「MF121」本体に含まれております。外部メディアは使用いたしません。
- 本手順書はことわりがない場合、Windows XPを使用して作成しております。ご利用のOS/画面カスタマイ ズ内容によっては手順書内の画像が一部異なる場合がございます。
- ユーザー アカウント制御(UAC)画面が表示された場合には、「許可」または「続行」、「はい」ボタンを押し てください。

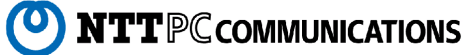

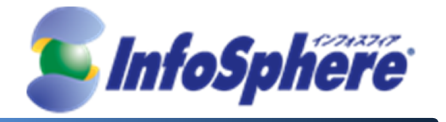

## 1. 接続用ツール インストール手順

1.1 「MF121」を USB ポートに差し込みます。

USBポートに「MF121」を接続すると自動で接続用ツールのインストール画面が表示されますので手順 1.2(6ペ ージ) に進んでください。「MF121」を接続してもインストール画面が表示されない場合は下記の手順 1.1.1 以 降を実施してください。

#### ※Windows 7 の場合

自動再生設定が「毎回動作を確認する」となっている場合には、確認画面が表示されますので、 「UtilityRun.exe の実行」をクリックします。

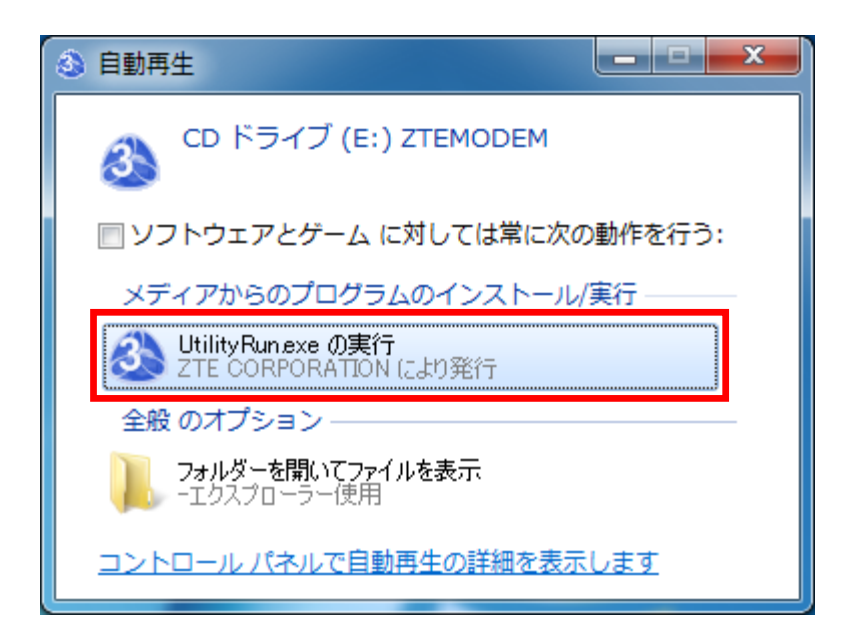

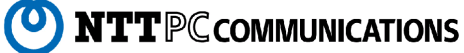

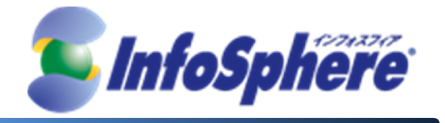

1.1.1 マイコンピュータをクリックします。

※マイコンピュータはご利用のWindowsの設定により表示場所が異なります。

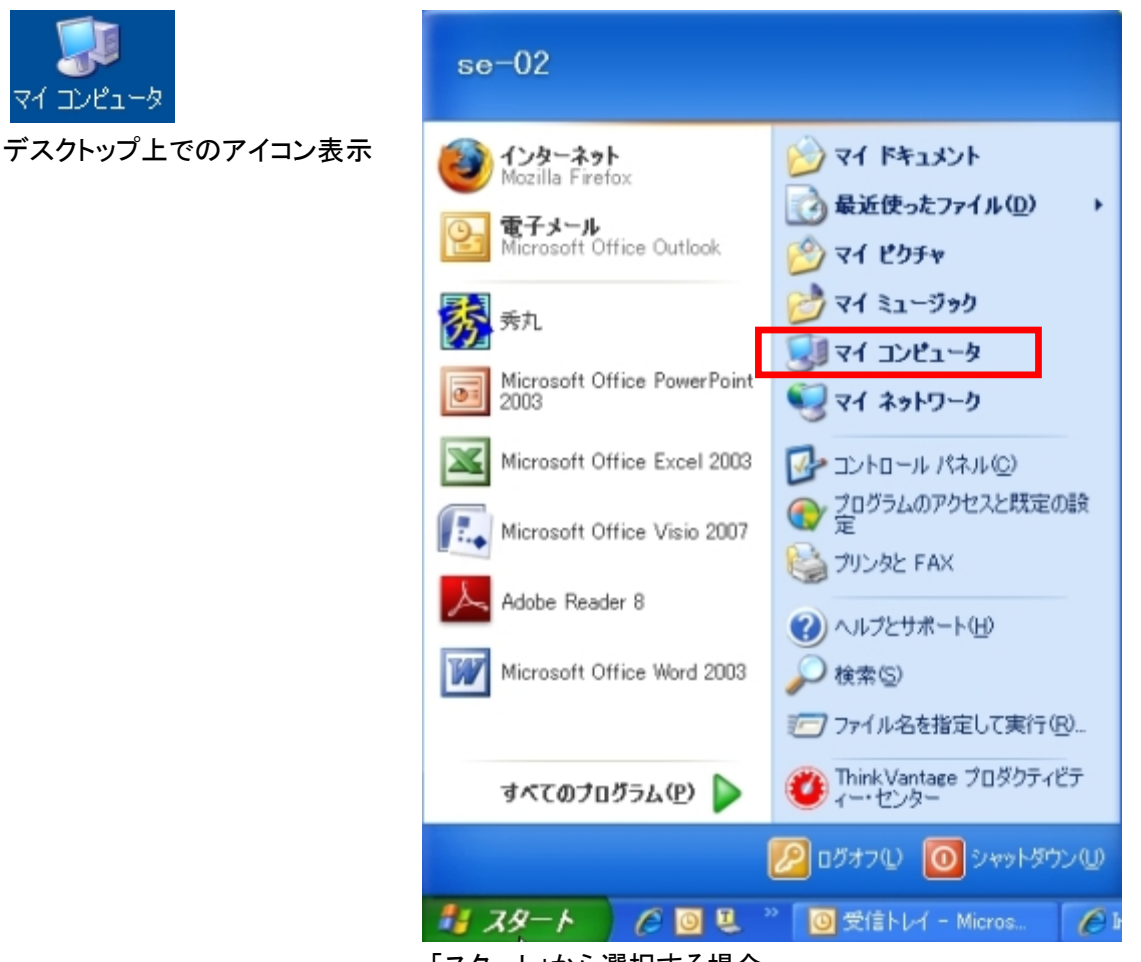

「スタート」から選択する場合

#### ※Windows Vista の場合

「スタートメニュー」から「コンピュータ」をクリックします。

#### ※Windows 7 の場合

「スタートメニュー」から「コンピューター」をクリックします。

**NTT**PC COMMUNICATIONS

0

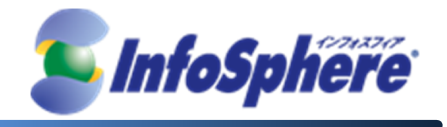

1.1.2 マイコンピュータ画面が表示されます。「ZTEMODEM」をクリックします。

| 😨 マイ コンピュータ                                                                                                    |           |
|----------------------------------------------------------------------------------------------------|-----------|
| ファイル(E) 編集(E) 表示(V) お気に入り(A) ツール(T) ヘルプ(H)                                                                                                    | <b>**</b> |
| ③ 戻る - ⑤ - 参 》 検索 🌔 フォルダ 🕼 迩 🗙 🍤 💷                                                                                                    |           |
| ראיבאר איב אר 🕄 אר אר אר איב אר איב איב איב איב איב איב איב איב איב איב                                                                                                    | 🔽 🔁 移動    |
| Preload (C:)                                                                                                    |           |
|                                                                                                    |           |
| A HEADEW KES<br>一部日本であった。                                                                                                    |           |
| Contraction Contraction Contr |           |
|                                                                                                    |           |
|                                                                                                    |           |
|                                                                                                    |           |
|                                                                                                    |           |
|                                                                                                    |           |
|                                                                                                    |           |
|                                                                                                    |           |
|                                                                                                    |           |
|                                                                                                    |           |

1.1.3「MF121」に含まれるツールが表示されます。

「UtilityRun.exe」をクリックすると手順 1.3 のインストール画面が表示されます。手順1.3 以降を実施してください。

| ZTEMODEM (E:)                                                         |                                                                             |                                                                                              |        |  |  |
|-----------------------------------------------------------------------|-----------------------------------------------------------------------------|----------------------------------------------------------------------------------------------|--------|--|--|
| ファイル(E) 編集(E) 表示(V) お気に入り( <u>A) ツール(T</u>                            | ) ヘルプ(出)                                                                    |                                                                                              |        |  |  |
| 🔇 戻る 🔹 🕥 🔹 🏂 🔎 検索 🌔 フォルダ                                              | B > × 4 🔟                                                                   |                                                                                              |        |  |  |
| アドレス(D) 🚳 E¥                                                          |                                                                             |                                                                                              | 🖌 🄁 移動 |  |  |
| 名前 🔺                                                                  | サイズ 種類                                                                      | 更新日時                                                                                         |        |  |  |
| Cata<br>■ AutoRun.dat<br>AutoRun.ico<br>autorun.inf<br>UtilityRun.exe | ファイル フォルダ<br>1 KB DAT ファイル<br>3 KB アイコン<br>1 KB セットアップ情報<br>330 KB アプリケーション | 2009/12/18 10:16<br>2009/12/18 4:29<br>2009/12/15 5:52<br>2009/12/17 7:57<br>2009/12/17 8:47 |        |  |  |

 $\mathbf{5}$ 

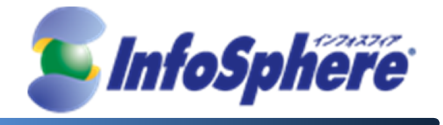

- 1.2 接続用ツール「MODEM Mobile Connection」のインストール画面が表示されます。
  - 「次へ(N)」をクリックします。

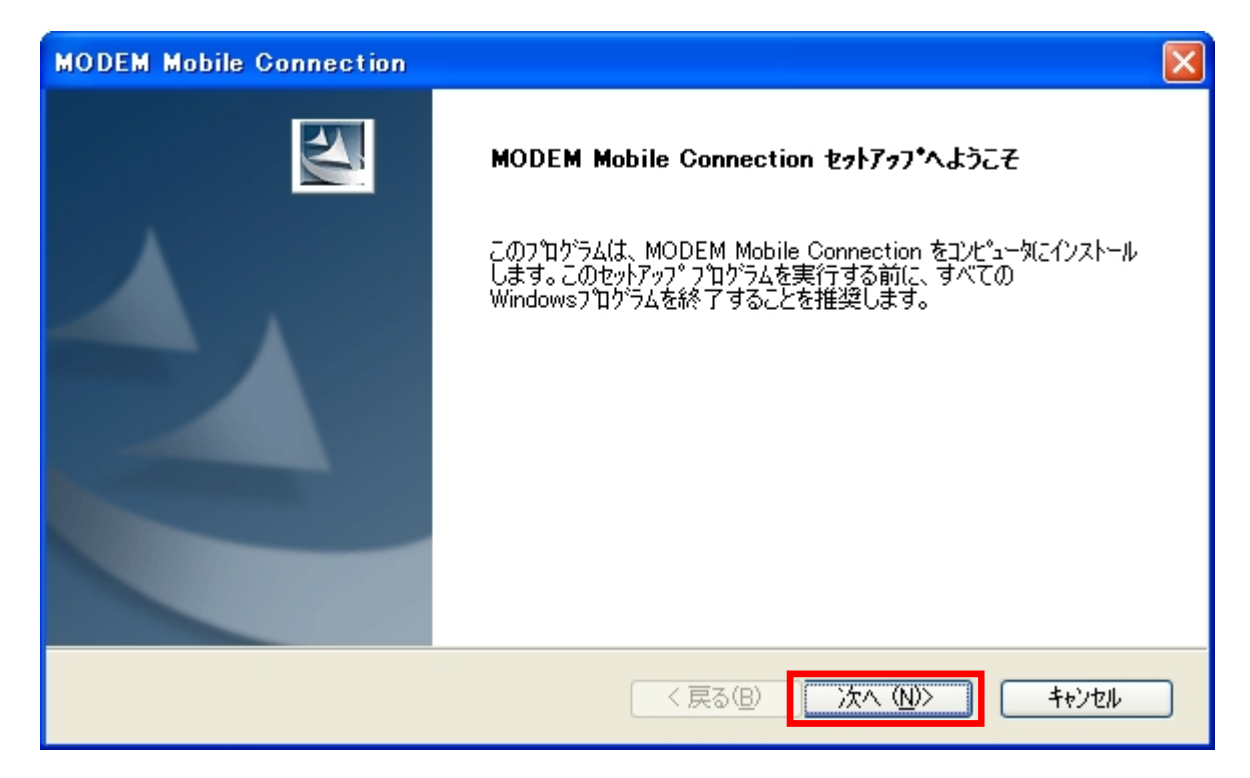

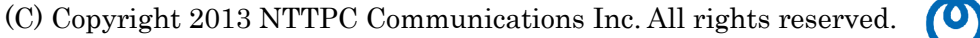

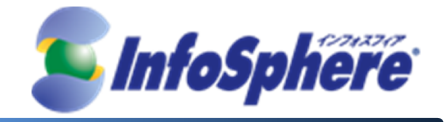

- 1.3 使用許諾契約画面が表示されます。内容をご確認された後、
  - 「使用許諾契約の全条項に同意します(A)」のチェックを有効にして、「次へ(N)」をクリックします。

| MODEM Mobile Connection                             |   |
|-----------------------------------------------------|---|
| 使用許諾契約<br>次の製品使用許諾契約を注意深くお読みください。                   | 4 |
|                                                     |   |
| 使用許諾契約書                                             | ^ |
| インストールを続行する前に、必ず以下のソフトウェア使用許諾契約書をよくお読みください。         |   |
| この使用許諾契約書は、本ソフトウェア製品(付属のドキュメントファイル、メディアファイル、オンライン上の |   |
| 関連する電子文書を含む)について、利用者とZTE Corporationとの間で締結される契約です。  |   |
| 利用者は本ソフトウェア製品を、インストール、コピー、または使用した場合、本契約の締結に同意したものと  |   |
| みなされます。本契約に同意されない場合は、「同意しない」を選択して実行中のインストールを中断してく   |   |
| ださい。                                                |   |
|                                                     | ~ |
|                                                     | _ |
|                                                     |   |
| ○使用許諾契約の条項に同意しません(型)                                |   |
| InstallShield                                       |   |
| 〈戻る(B) 次へ(N)> キャンセ/                                 |   |

- 1.4 インストール先フォルダの指定画面が表示されます。「次へ(N)」をクリックします。
  - 「次へ(N)」をクリックするとインストールが開始されますのでしばらくお待ちください。

| MODEM Mob                 | oile Connection                                                  |                |
|---------------------------|------------------------------------------------------------------|----------------|
| <b>インストール先</b><br>ファイルをイン | No.                                                              |                |
|                           | MODEM Mobile Connection のインストール先:<br>C:¥¥MODEM Mobile Connection | 変更( <u>C</u> ) |
| InstallShield —           | < 戻る(B) (次へ (N)>                                                 | ]<br>キャンセル     |

(C) Copyright 2013 NTTPC Communications Inc. All rights reserved. ONTTPC COMMUNICATIONS

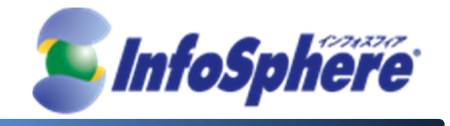

1.5 インストールが完了します。「完了」をクリックして接続用ツールのインストールを終了します。

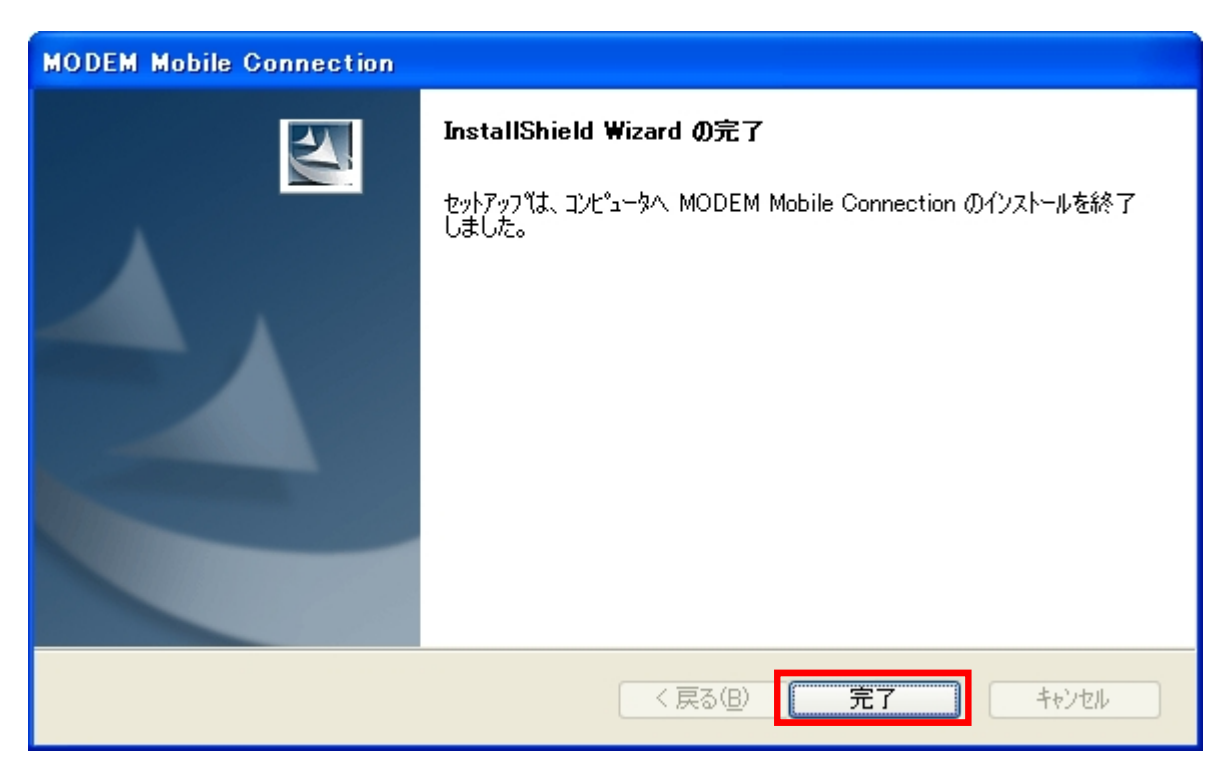

※ デスクトップ上に「MODEM Mobile Connection」のショートカットアイコンが作成されます。

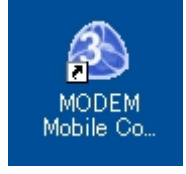

1.6 インストールが完了すると自動で接続用ツール「MODEM Mobile Connection」が起動します。

設定を継続される場合はそのまま、手順2.3 以降を実施してください。

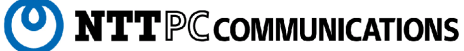

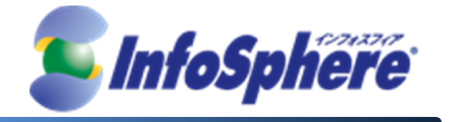

## 2. 接続設定手順

- 2.1 「MF121」を USB ポートに差し込みます。
- 2.2 デスクトップ上の接続用ツール「MODEM Mobile Connection」のアイコンをクリックして起動します。

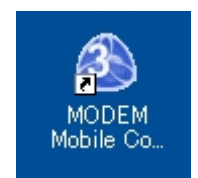

2.3 「設定」ボタンをクリックして設定を開始します。

| ネットワーク   |            |           | _ ×        |
|----------|------------|-----------|------------|
|          | $\bigcirc$ | ×-        | 設定ボタン      |
|          | HSPA       | 2 🗖 🖉     | DoCoMo     |
| ネットワーク接続 |            |           | ネットワーク接続履歴 |
|          |            | 未接続<br>接続 |            |

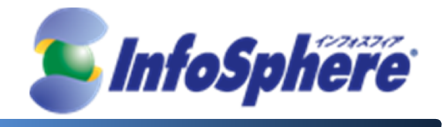

| 2.4 | 「設定」ボタン | ^をクリックす | ると設定画面が表示されま | す。「追加」ボタン | ンをクリックします。 |
|-----|---------|---------|--------------|-----------|------------|
|-----|---------|---------|--------------|-----------|------------|

| 接続設定                         |     |            | _ ×              |
|------------------------------|-----|------------|------------------|
|                              |     | ×          | ?                |
| HSP#                         | 2   | <b>D</b> 🖉 | DoCoMo           |
| 接続設定<br>セキュリティ設定<br>ネットワーク設定 | 一設定 | 道加<br>削除   | 変更<br>デフォルトに設定する |

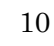

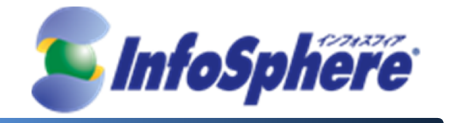

2.5 「設定ファイル」画面が表示されます。

2.5.1 「設定ファイル画面」のアカウント情報を入力します。

「設定ファイル名」に モバイルインターネット と入力します。 「ダイヤル番号」には \*99\*\*\*1# を入力します。 「ユーザ名とパスワードを保存」のチェックをはずして、「接続時にユーザ名とパスワードを確認する」の チェックを有効にしてください。

※ユーザ名・パスワードは接続実行時に入力します。ここでは入力を行わないで下さい。

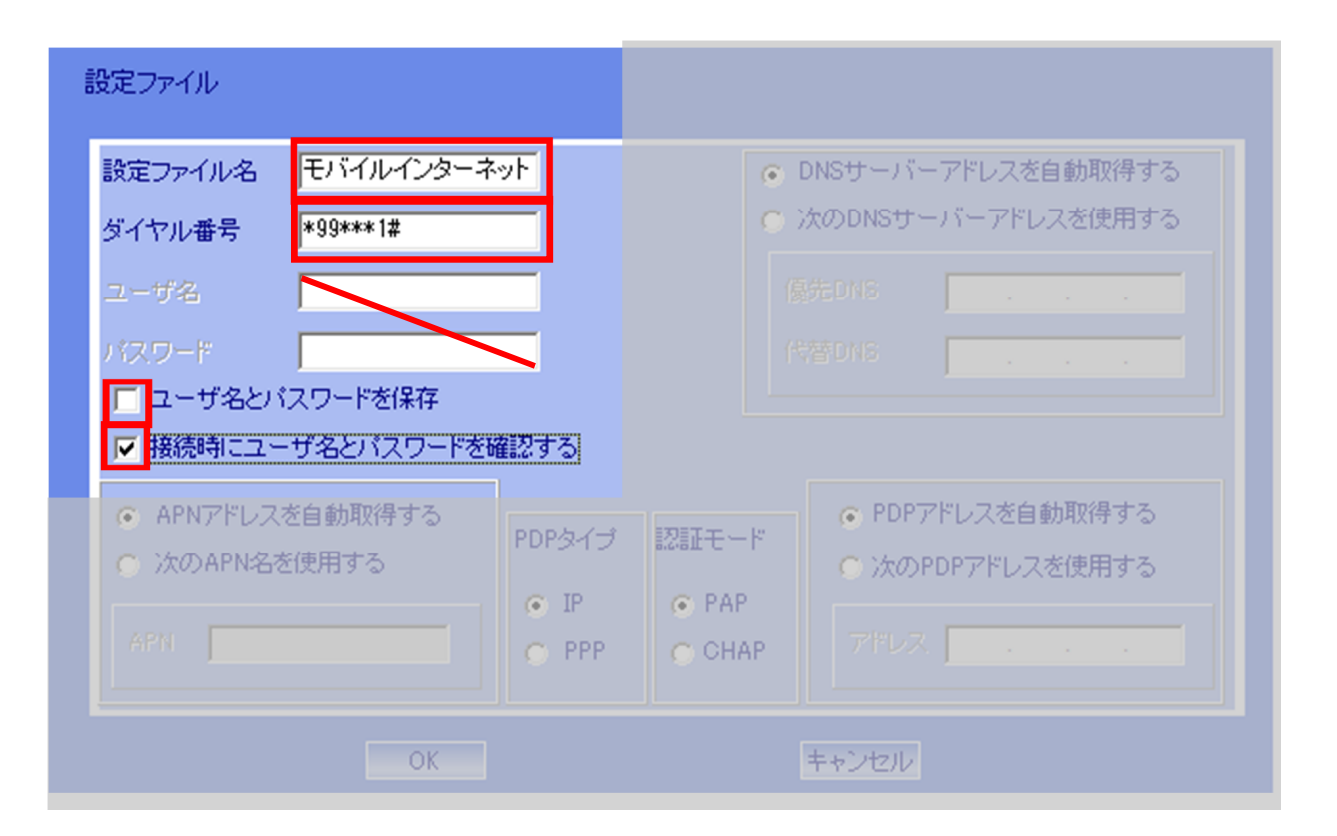

 $(\mathbf{0})$ 

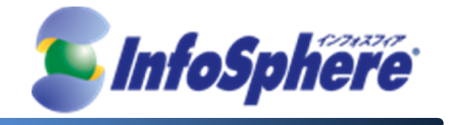

2.5.2 「設定ファイル」画面の接続情報を入力します。

「次のAPN名を使用する」のチェックを有効にして、「APN」に dw5wa.dcm.ne.jp を入力します。 「PDPタイプ」の PPP を選択します。「認証モード」の PAP を選択します。

| 設定ファイル                        |                         |                                    |
|-------------------------------|-------------------------|------------------------------------|
| 設定ファイル名 モバイルインタース             | ネット                     | ● DNSサーバーアドレスを自動取得する               |
| ダイヤル番号 *99***1#               |                         | ○ 次のDNSサーバーアドレスを使用する               |
| ユーザ名                          |                         | 優先DNS                              |
| パスワード                         |                         | 代替DNS                              |
| ユーザ名とバスワードを保存                 |                         |                                    |
| ▶ 接続時にユーザ名とパスワードを             | 確認する                    |                                    |
| ○ APNアドレスを自動取得する              | PDPタイプ 認証モ <sup>、</sup> | PDPアドレスを自動取得する                     |
| <ul> <li>         、</li></ul> |                         | <ul> <li>次のPDPアドレスを使用する</li> </ul> |
| APN dw5wa.dcm.ne.jp           | РРР ОСН                 | AP 77522                           |
|                               |                         |                                    |
| ОК                            |                         | キャンセル                              |

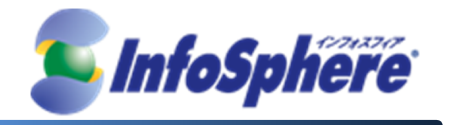

2.5.3 「設定ファイル」画面の DNS サーバー情報を入力します。

「DNSサーバーアドレスを自動取得する」のチェックを有効にします。

| のチェッ                                                                    | クを有効にします               |                                  |                                                            | DNSサーバーアドレスを自動取得する |
|-------------------------------------------------------------------------|------------------------|----------------------------------|------------------------------------------------------------|--------------------|
| ダイヤル番号                                                                  | *99***1#               |                                  | 0                                                          | 次のDNSサーバーアドレスを使用する |
|                                                                         |                        |                                  | ſ                                                          | 嘉先DNS              |
|                                                                         |                        |                                  | ſ                                                          | 代替DNS              |
| <ul> <li>□ ユーザ名と</li> <li>▶ 接続時にユ</li> </ul>                            | バスワードを保存<br>ーザ名とバスワードを | 確認する                             |                                                            |                    |
| <ul> <li>APNアドレスを自動取得する</li> <li>アDPタイプ</li> <li>次のAPN名を使用する</li> </ul> |                        | 認証モード                            | <ul> <li>PDPアドレスを自動取得する</li> <li>次のPDPアドレスを使用する</li> </ul> |                    |
| APN dw5w                                                                | a.dom.ne.jp            | <ul><li>IP</li><li>PPP</li></ul> | C CHAP                                                     | アドレス               |

2.5.4 各情報を入力後「OK」ボタンをクリックします。

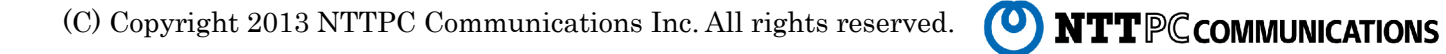

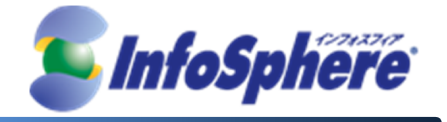

2.6 接続設定画面に戻ります。

2.5.1 の「接続ファイル名」で入力した名称「モバイルインターネット」が表示されます。

「モバイルインターネット」部分をクリックして選択し、「デフォルトに設定する」ボタンをクリックします。

| 接続設定                         |     |         |            |                  | _ × |
|------------------------------|-----|---------|------------|------------------|-----|
|                              |     | 2       | <          | ?                |     |
| (Т.                          | SPA | 2       | <b>D</b> 🖉 | DoCoMo           |     |
| 接続設定<br>セキュリティ設定<br>ネットワーク設定 |     | インターネット | 道加<br>削除   | 変更<br>デフォルトに設定する |     |

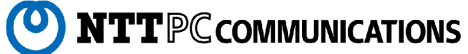

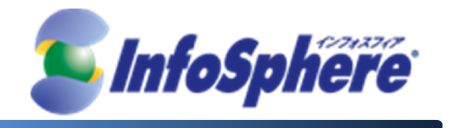

2.7 接続設定画面の右(下記図の赤枠の位置)に「モバイルインターネット」が表示されることを確認します。

| 接続設定                         |                                                                                                    |          |            | _ ×                             |
|------------------------------|----------------------------------------------------------------------------------------------------|----------|------------|---------------------------------|
| K                            |                                                                                                    |          | *          | ?                               |
| <b>Y</b>                     | HSPA                                                                                                    | 2        | <b>D</b> 🖉 | DoCoMo                          |
| 接続設定<br>セキュリティ設筑<br>ネットワーク設筑 | 記<br>記<br>記<br>記<br>記<br>記<br>記<br>記<br>一<br>王<br>バイ<br>の<br>日<br>一<br>日<br>(<br>一)<br>日<br>(<br>一)<br>日<br>(<br>)<br>日<br>(<br>)<br>(<br>) | レインターネット | 道加<br>削除   | 変更<br>モバイルインターネット<br>デフォルトに設定する |
|                              |                                                                                                    |          |            |                                 |

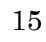

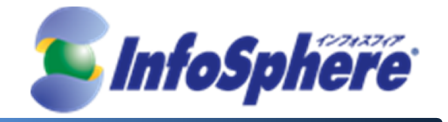

2.8 以上で接続設定は完了となります。

このまま接続を開始する場合は「ネットワーク」ボタンをクリックしてから手順 3.1.2 以降を実施してください。

| 接続設定                         |            |            | _ ×                             |
|------------------------------|------------|------------|---------------------------------|
|                              | ネットワークボ    | タン         | ?                               |
| Till HSP/                    | N 💂        | <b>D</b> 🖉 | DoCoMo                          |
| 接続設定<br>セキュリティ設定<br>ネットワーク設定 | していているーネット | 道加<br>削除   | 変更<br>モバイルインターネット<br>デフォルトに設定する |

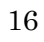

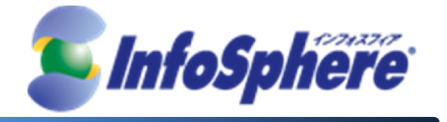

## 3. データ通信端末の接続・切断 手順

## 3.1 接続の開始

3.1.1 デスクトップ上の接続用ツール「MODEM Mobile Connection」のショートカットをクリックして起動します。

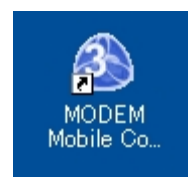

3.1.2 画面中央の「接続」ボタンをクリックします。

| ネットワーク   |           | _ ×        |
|----------|-----------|------------|
|          | ×         | ?          |
| HSI HSI  | PA 😓 🖻 🗷  | DoCoMo     |
| ネットワーク接続 |           | ネットワーク接続履歴 |
|          | 未接続<br>接続 |            |

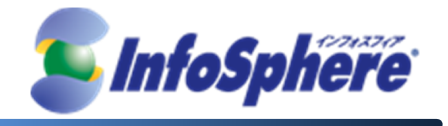

3.1.3 ユーザ名・パスワードの入力画面が表示されます。

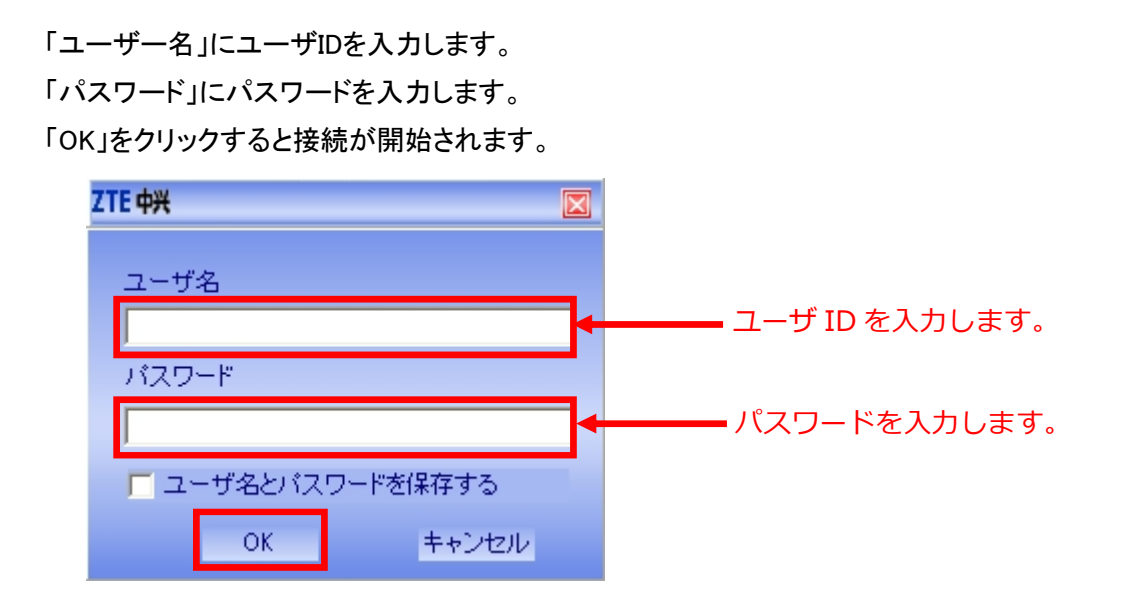

正しく接続されると画面中央に接続状態が表示され通信可能な状態となります。

| ネットワーク    |                        |                                                    |         |                  | _ ×  |
|-----------|------------------------|----------------------------------------------------|---------|------------------|------|
| R         | 0                      | ×                                                  |         | ?                |      |
| ( Y.:     | UMTS                   |                                                    | 3 🖉     | Do C o Mo        |      |
| ネットワーク接続  | 送<br>(<br>授<br>(<br>接紙 | 書データ量:1.97KB<br>書データ量:0.22KB<br>売時間:00:00:04<br>切断 |         | <u>ネットワーク</u>    | 接続履歴 |
| ●状態:通信中定額 | FOMA                   | 送信レート:1                                            | .17Kbps | 受信レート: 0.00 Kbps |      |

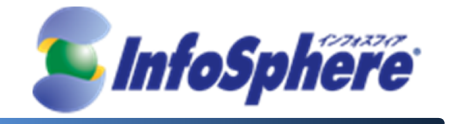

#### 3.2 通信の切断

### 3.2.1 接続用ツールの中央の「切断」ボタンをクリックします。

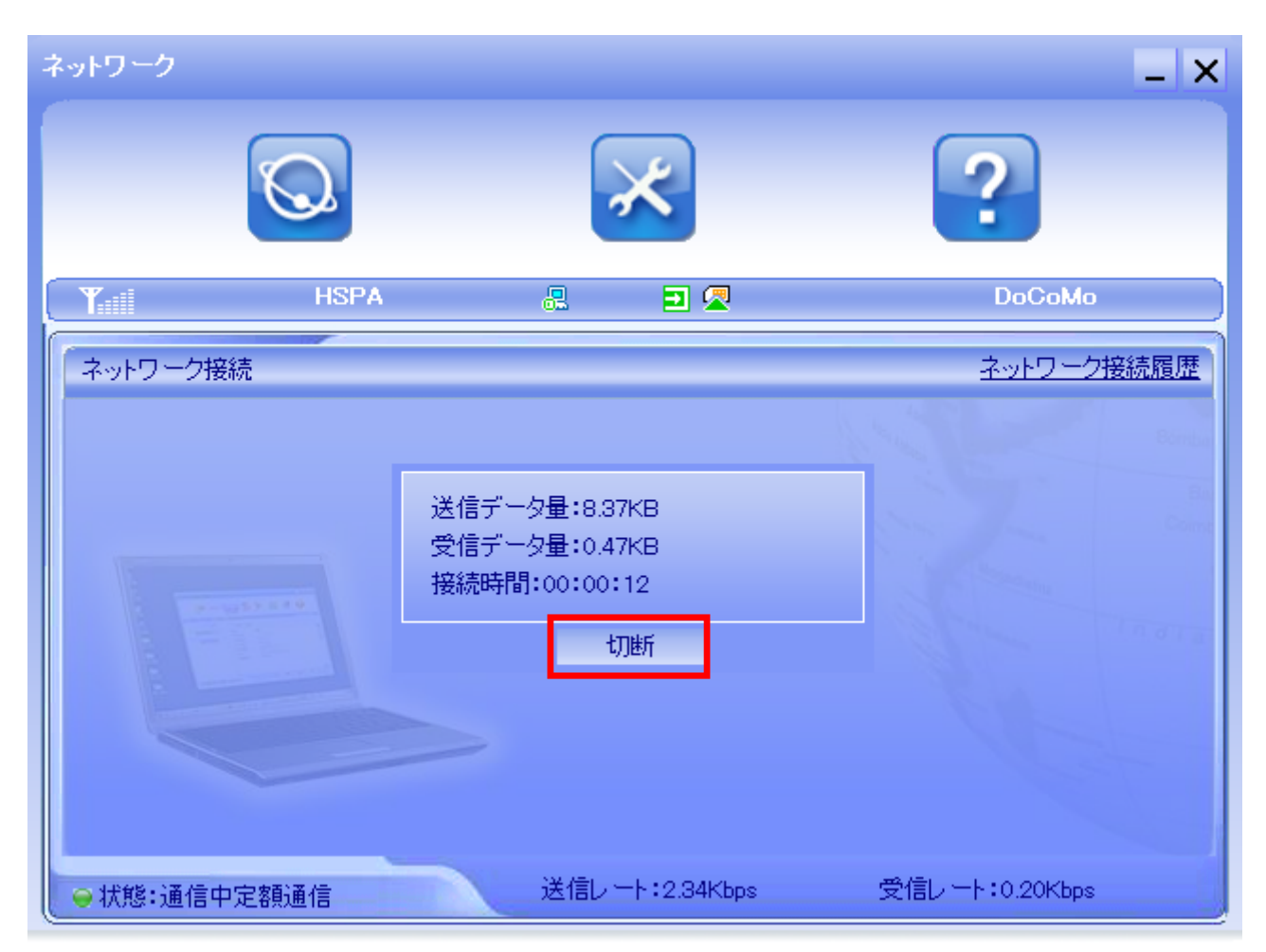

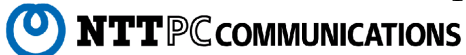

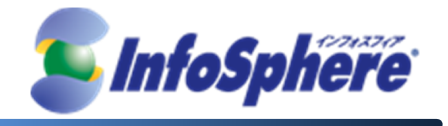

3.2.2 接続用ツールの表示が「未接続」に変わることを確認します。

接続用ツールの右上の「×ボタン」をクリックして接続ソフトを終了します。

| ネットワーク   |      |           | _ ×        |
|----------|------|-----------|------------|
|          |      | ×         | ?          |
| ( Y.     | HSPA | a 🗉 🗷     | DoCoMo     |
| ネットワーク接続 | 続    |           | ネットワーク接続履歴 |
|          |      | 未接続<br>接続 | Berta      |
| ●状態:切断中  |      |           |            |

3.2.3 終了確認画面が表示されます。

接続用ツールの右上の「OKボタン」をクリックして接続ソフトを終了します。 ※次回から終了確認画面を表示させない場合は「次回からは表示しない」のチェックを有効にします。

| ZTE 中兴 |        |
|--------|--------|
| 2      |        |
| 終了し    | ますか?   |
| 二次回からに | は表示しない |
| ОК     | キャンセル  |

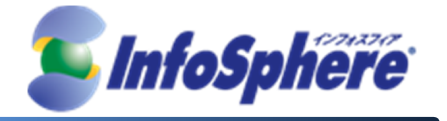

## 4. データ通信端末の取り外し手順

- 4.1 接続用ツール「MODEM Mobile Connection」が起動していないことを確認します。
- 4.2 「MF121」を PC から取り外します。

(C) Copyright 2013 NTTPC Communications Inc. All rights reserved.

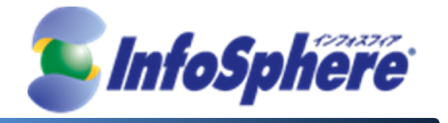

## 5. 接続用ツール アンインストール手順

- 5.1 コントロールパネルの「スタート」→「設定」→「コントロールパネル」から「プログラムの追加と削除」を起動しま
- す。

### ※ Windows Vista / Windows 7 の場合

[スタート]→[コントロール パネル]から「プログラムと機能」を起動します。

5.2 「MODEM Mobile Connection」を選択して、「削除」をクリックします。

| 🐻 プログラムの道                   | 加と削除                                             |                      |                | × |
|-----------------------------|--------------------------------------------------|----------------------|----------------|---|
|                             | 現在インストールされているプログラム: 🔲 更新プログラムの表示(D)              | 並べ替え( <u>S</u> ): 名前 | 1              | * |
| ブログラムの<br>変更と削除( <u>H</u> ) | 🛃 Microsoft ヘルプ ビューアー 1.0 Language Pack - JPN    | サイズ                  | 6.09MB         | ^ |
| _                           | MobileMe Control Panel                           | サイズ                  | 12.00MB        |   |
|                             | MODEM Mobile Connection                          | サイズ                  | <u>23.38MB</u> |   |
| プログラムの<br>追加(N)             | サポート情報を参照するには、ここをクリックしてください。                     | 使用頻度                 | 史              |   |
|                             |                                                  | 最終使用日                | 2011/11/09     |   |
| 5                           | コンピュータからこのプログラムを削り除するには、開り除〕をクリックしてください。         |                      | 削除             |   |
| Windows<br>コンポーナントの         | 🔂 Mouse Suite                                    |                      |                |   |
| 追加と削除( <u>A</u> )           | ම Mozilla Firefox 6.0.1 (x86 ja)                 | サイズ                  | 33.31 MB       |   |
|                             | 🥪 MSDN Library for Visual Studio 2008 日本語版 - JPN | サイズ                  | 2,435.00MB     |   |
|                             | 🛃 MSXML 4.0 SP2 (KB927978)                       | サイズ                  | 2.56MB         |   |
| プログラムの<br>アクセスと             | 🔂 MSXML 4.0 SP2 (KB954430)                       | サイズ                  | 2.67MB         |   |
| 既定の設定(2)                    | 1 MSXML 4.0 SP2 (KB973688)                       | サイズ                  | 2.77MB         | ~ |

## ※ Windows Vista / Windows 7 の場合

「MODEM Mobile Connection」を選択して、「アンインストール」をクリックします。

| 6 |                                                |           |                                                     |                                                                                                    |
|---|------------------------------------------------|-----------|-----------------------------------------------------|----------------------------------------------------------------------------------------------------|
|   |                                                | ネル・       | すべてのコントロール パネル項目 🕨 プログラムと機能                         | <ul> <li>✓</li> <li>✓</li></ul> |
|   | コントロール パネル ホーム                                 | プロ        | グラムのアンインストールまたは変更                                   |                                                                                                    |
|   | インストールされた更新プロ<br>グラムを表示                        | プロ<br>]、[ | グラムをアンインストールするには、一覧からプログラ<br>変更]、または [修復] をクリックします。 | ムを選択して [アンインストール                                                                                                    |
| 6 | <ul> <li>Windows の機能の有効化また<br/>は無効化</li> </ul> | 整理、       | アンインストール                                            | 8≡ ▾ 🔞                                                                                                    |
|   |                                                | 名前        |                                                     | 発行元 ^                                                                                                    |
|   | _                                              | Micro     | soft Visual C++ 2008 Redistributable - x86 9.0.2    | Microsoft Corporation                                                                                                    |
|   |                                                | 🚵 MOD     | EM Mobile Connection                                |                                                                                                    |
|   |                                                | PDF       | complete Special Edition                            | PDF Complete, Inc                                                                                                    |
|   |                                                | I=TOCM    | #本物師ナ <u>ーミナント</u>                                  | Baco Tochnology Tro                                                                                                    |
|   |                                                | 3         | 製品/「ージョン: 1.0.0.1                                   |                                                                                                    |

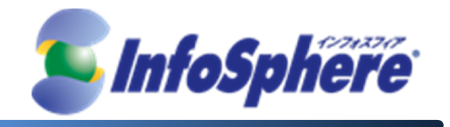

5.3 確認のメッセージ画面が表示されます。「はい(Y)」をクリックします。

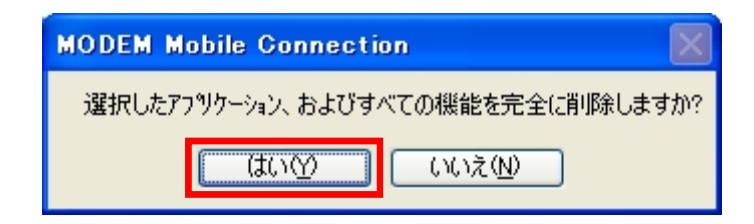

5.4 「MF121」の接続確認のメッセージが表示されます。

「MF121」を接続している場合は取り外して下さい。「はい(Y)」をクリックするとアンインストールが開始されます。

| MODEM Mobile Connection         | × |
|---------------------------------|---|
| アンインストールする前に、USBモデムをPOから抜いてください | 0 |
|                                 |   |

5.5 アンインストールの完了メッセージ画面が表示されます。

「完了」をクリックするとアンインストールは完了となります。

| MODEM Mobile Connection |                                                                                    |
|-------------------------|------------------------------------------------------------------------------------|
|                         | アンインストール完了<br>InstallShield Wizard は MODEM Mobile Connection のアンインストール<br>を完了しました。 |
|                         | < 戻る(B) <b>完了</b> キャンセル                                                            |